# คู่มือการใช้งาน ระบบยืนยันตัวตน สำนักงานอัยการสูงสุด

## สารบัญ

| เรื่อง            |             | หน้า |
|-------------------|-------------|------|
| 1. สำหรับ Wi-Fi   |             | 3    |
| 2. สำหรับสาย LA   | ١N          | 9    |
| 3. สำหรับมือถือระ | ะบบ Android | 15   |

### ขั้นตอนการตั้งค่า ระบบพิสูจน์ตัวตน(Authentication)เพื่อใช้งาน internet ของสำนักงานอัยการ สูงสุดสำหรับ Windows 10 เชื่อมต่อด้วย Wireless

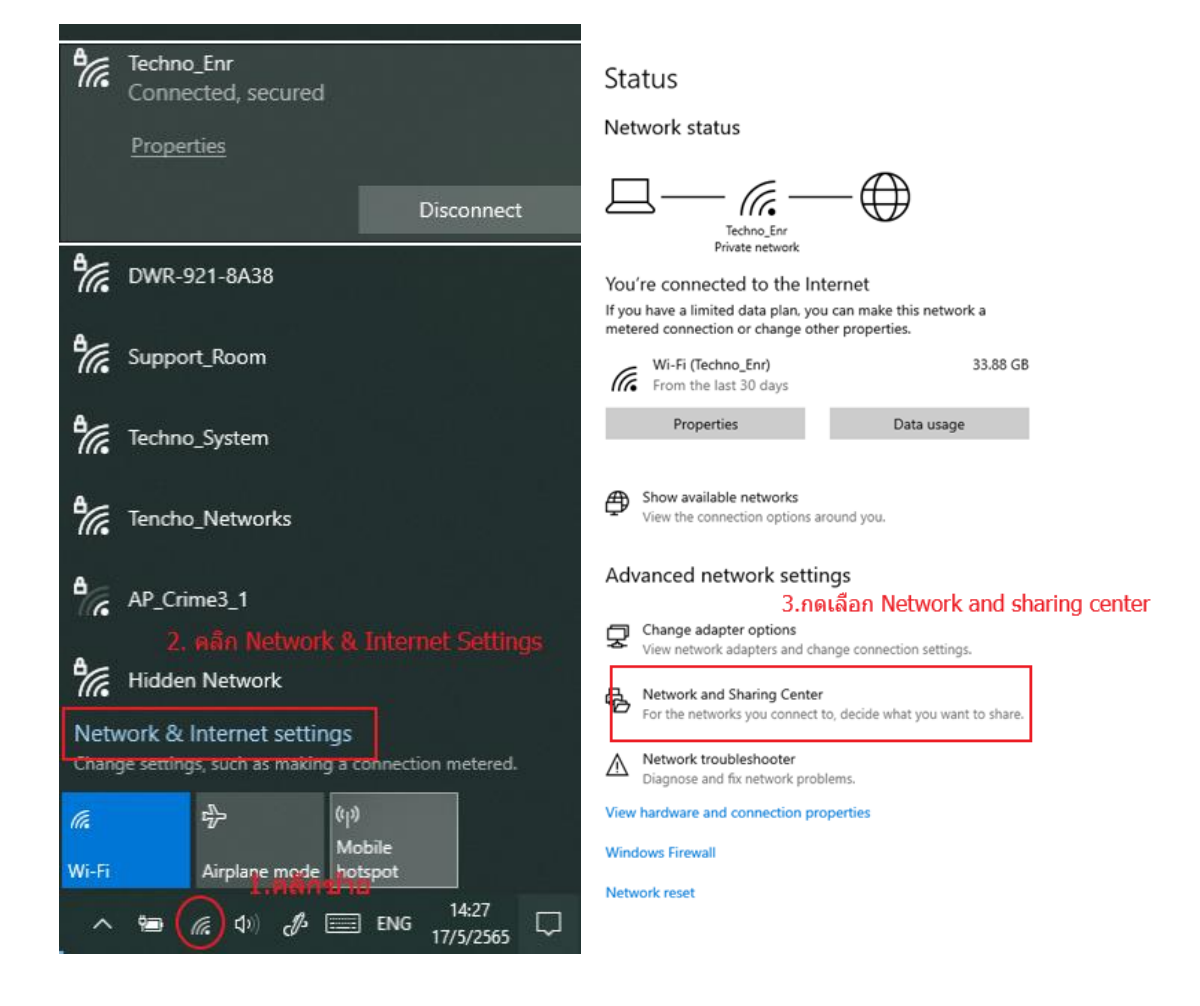

|                                                                                                    |                                                                                                    |                                                                                                    |        | -                              |      | $\times$  |
|----------------------------------------------------------------------------------------------------|----------------------------------------------------------------------------------------------------|----------------------------------------------------------------------------------------------------|--------|--------------------------------|------|-----------|
| 🗧 🔶 👻 🛧 🛂 > Control Pan                                                                                                   | el > Network and Internet > Network and Sharing Cent                                                                                                    | er ,                                                                                                   | ő v    | Search Control Panel           |      | ,p        |
| Control Panel Home                                                                                                    | View your basic network information and                                                                                                    | set up connections                                                                                     |        |                                |      |           |
| Change adapter settings                                                                                                   | View your active networks                                                                                                    |                                                                                                    |        |                                |      |           |
| Change advanced sharing<br>settings                                                                                       | ATTORNEY1 2<br>Public network                                                                                                    | Access type: Internet<br>Connections: 🖋 Wi-Fi (ATTORNEY1)                                              |        |                                |      |           |
| Media streaming options                                                                                                   | Change your networking settings                                                                                                    |                                                                                                    |        |                                |      |           |
|                                                                                                    | Set up a new connection or network                                                                                                    |                                                                                                    |        |                                |      |           |
|                                                                                                    | Set up a broadband, dial-up, or VPN connection                                                                                                    | on; or set up a router or access point.                                                                |        |                                |      |           |
|                                                                                                    | Troubleshoot problems<br>Diagnose and repair network problems, or get                                                                                                    | troubleshooting information.                                                                           |        |                                |      |           |
|                                                                                                    |                                                                                                    |                                                                                                    |        |                                |      |           |
|                                                                                                    | 4.เลือก                                                                                                    | n Set up a new co                                                                                      | nneo   | tion or network                |      |           |
|                                                                                                    |                                                                                                    |                                                                                                    |        |                                |      |           |
|                                                                                                    |                                                                                                    |                                                                                                    |        |                                |      |           |
| See also                                                                                                    |                                                                                                    |                                                                                                    |        |                                |      |           |
| Internet Options                                                                                                    |                                                                                                    |                                                                                                    |        |                                |      |           |
| Windows Defender Firewall                                                                                                 |                                                                                                    |                                                                                                    |        |                                |      |           |
| Network and Sharing Center                                                                                                |                                                                                                    |                                                                                                    |        | _                              |      | $\times$  |
| ← → 👻 ↑ 🔽 > Control Par                                                                                                   | el > Network and Internet > Network and Sharing Cent                                                                                                    | er v                                                                                                   | 5 v    | Search Control Panel           |      | <i></i> , |
| Control Panel Home                                                                                                    | Vie                                                                                                    | -                                                                                                    | _      | ×                              |      |           |
|                                                                                                    | View                                                                                                    |                                                                                                    |        |                                |      |           |
| Change adapter settings                                                                                                   |                                                                                                    |                                                                                                    |        |                                |      |           |
| Change adapter settings<br>Change advanced sharing<br>settings                                                            | Choose a connection option                                                                                                    |                                                                                                    |        |                                |      |           |
| Change adapter settings<br>Change advanced sharing<br>settings<br>Media streaming options                                 | Choose a connection option                                                                                                    | E effect                                                                                               |        | -                              |      |           |
| Change adapter settings<br>Change advanced sharing<br>settings<br>Media streaming options                                 | Choose a connection option                                                                                                    | nection to the internet. 5.ເລື້ອf                                                                      | n manu | ally connect to a wireless net | work |           |
| Change adapter settings<br>Change advanced sharing<br>settings<br>Media streaming options                                 | Choose a connection option<br>Cha<br>Cha<br>Cha<br>Cha<br>Connect to the Internet<br>Set up a broadband or dial-up con<br>Set up a new network<br>Set up a new router or access poin                                                                                                    | nection to the Internet.<br>t.                                                                         | n manu | ally connect to a wireless net | work |           |
| Change adapter settings<br>Change advanced sharing<br>settings<br>Media streaming options                                 | Choose a connection option Cha Cha Cha Cha Cha Cha Cha Cha Cha Cha                                                                                                    | nection to the Internet.<br>5. เลือร<br>t.<br>work<br>eate a new wireless profile.                     | n manu | ally connect to a wireless net | work |           |
| Change adapter settings<br>Change advanced sharing<br>settings<br>Media streaming options                                 | Choose a connection option Cha Cha Cha Cha Cha Cha Cha Cha Connect to the Internet Set up a broadband or dial-up con Set up a new network Set up a new router or access poin Connect to a hidden network or cr Connect to a hidden network or cr Connect to a workplace Connect to a workplace Connect to | nection to the internet.<br>t.<br>work<br>eate a new wireless profile.                                 | n manu | ally connect to a wireless net | work |           |
| Change adapter settings<br>Change advanced sharing<br>settings<br>Media streaming options                                 | Choose a connection option Cha Cha Cha Cha Cha Cha Cha Connect to the Internet Cha Cha Connect to the Internet Connect to a bridden network Connect to a bridden network or cr Connect to a bridden network or cr Connect to a br | nection to the Internet.<br>5. เอิ้อร<br>work<br>eate a new wireless profile.<br>n to your workplace.  | n manu | ally connect to a wireless net | work |           |
| Change adapter settings<br>Change advanced sharing<br>settings<br>Media streaming options                                 | Choose a connection option Cha Cha Cha Cha Cha Cha Cha Cha Cha Cha                                                                                                    | nection to the Internet.<br>t.<br>work<br>eate a new wireless profile.<br>n to your workplace.         | n manu | ally connect to a wireless net | work |           |
| Change adapter settings<br>Change advanced sharing<br>settings<br>Media streaming options                                 | Cha<br>Cha<br>Cha<br>Cha<br>Cha<br>Cha<br>Cha<br>Cha                                                                                                    | nection to the Internet.<br>5. เสือศ<br>work<br>eate a new wireless profile.<br>n to your workplace.   | ז manu | ally connect to a wireless net | work |           |
| Change advanced sharing<br>ettings<br>Media streaming options                                                             | Cha<br>Cha<br>Cha<br>Cha<br>Cha<br>Cha<br>Cha<br>Cha                                                                                                    | nection to the internet.<br>t.<br>work<br>eate a new wireless profile.<br>n to your workplace.<br>Next | t manu | ally connect to a wireless net | work |           |
| Change adapter settings<br>Change advanced sharing<br>settings<br>Media streaming options<br>See also<br>Internet Options | Cha<br>Cha<br>Cha<br>Cha<br>Cha<br>Cha<br>Cha<br>Cha                                                                                                    | nection to the Internet. 5.เดือศ<br>t.<br>work<br>eate a new wireless profile.<br>n to your workplace. | n manu | ally connect to a wireless net | work |           |

| 8 |                                                                                                    | - • ×]                                            |
|---|----------------------------------------------------------------------------------------------------|---------------------------------------------------|
| ÷ | Manually connect to a wireless network                                                                     |                                                   |
|   | Enter information for the wireless network you                                                             | want to add                                       |
|   | Network name:                                                                                              | <<6.ตั้งชื่อตามสัญญาณไวไฟ ให้เหมือนกันทุกตัวอักษร |
|   | Security type: [Choose an option]                                                                          | <<7.เลือก WPA2-Enterprise                         |
|   | Encryption type:                                                                                           |                                                   |
|   | Security Key:                                                                                              | Hide characters                                   |
|   | 🖉 Start this connection automatically <<8. តិ៍វ                                                            | ทเครืองหมายถูก                                    |
|   | Connect even if the network is not broadcasting<br>Warning: If you select this option, your computer's pri | ivacy might be at risk.                           |
|   |                                                                                                    | 9.กด Next                                         |
|   |                                                                                                    | Next Cancel                                       |

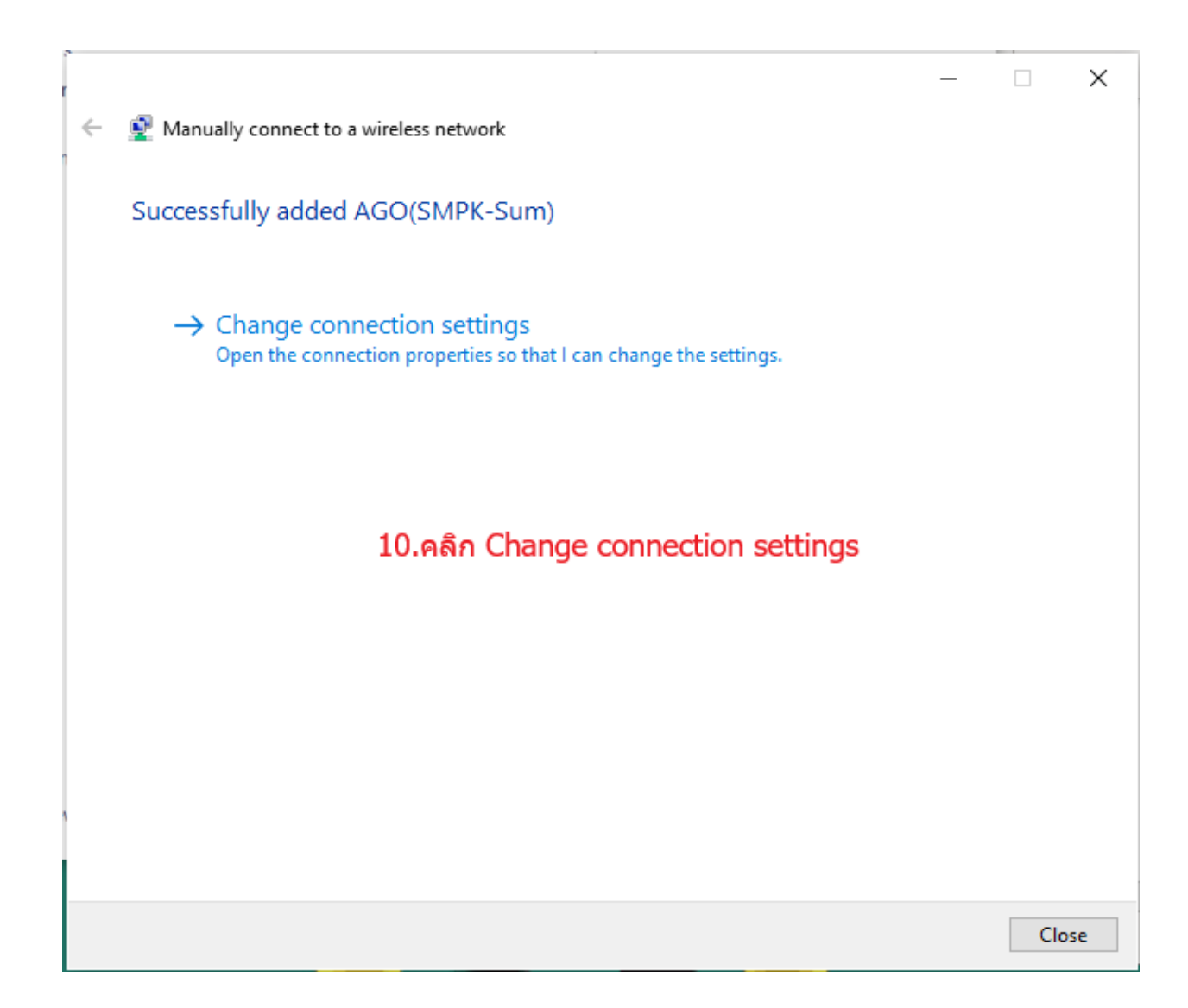

| AGO(SMPK-Sum) Wireless Network Properties X                                                                                                    | Protected EAP Properties ×                                                                                                    |
|----------------------------------------------------------------------------------------------------|----------------------------------------------------------------------------------------------------|
| Connection Security                                                                                                    | When connecting: 14.เอาตึ๊กถูกออก                                                                                                    |
| Security type: WPA2-Enterprise $\checkmark$ Encryption type: AES $\checkmark$                                                                        | Connect to these servers (examples:srv1;srv2;.*srv3\.com):                                                                                                    |
|                                                                                                    | t EAP MSCHAPv2 Properties X                                                                                                    |
| Choose a network authentication method:<br>Microsoft: Protected EAP (PEAP)<br>Remember my credentials for this connection each<br>time I'm logged on | When connecting: 13.เอาติักถูกออก แล้วกด OK                                                                                                    |
| 11.คลิกเลือก Settings                                                                                                    | OK     Cancel       Nouncauous before connecung:     >       Tell user if the server's identity can't be verified        12     añai ñao Configuro              |
|                                                                                                    | Select Authentication Method:<br>Secured password (EAP-MSCHAP v2) Configure<br>Enable Fast Reconnect<br>Disconnect if server does not present cryptobinding TLV |
| OK Cancel                                                                                                    | □ Enable Identity Privacy 15. เอาติ๊กถูกออก แล้วกด OK                                                                                                    |
|                                                                                                    | OK Cancel                                                                                                    |

| ACO/SMDK Sum) Window Nature 1. D                                       |                                                                |  |  |
|------------------------------------------------------------------------|----------------------------------------------------------------|--|--|
| AGO(SWIPK-Sum) Wireless Network Properties                             | Advanced settings 17.ติ้กเลือก Specify ×                       |  |  |
| Connection Security                                                    | 802.1X settings 802.11 settings authentication mode            |  |  |
|                                                                        | Specify authentication mode:                                   |  |  |
| Security type: WPA2-Enterprise V                                       | User authentication V Save credentials                         |  |  |
| Encryption type: AES V                                                 | Delete credentials for all users                               |  |  |
|                                                                        | 18.คลิกเลือก user anthentication                               |  |  |
|                                                                        | th Enable single sign on for this network                      |  |  |
| Choose a network authentication method:                                | Perform immediately before user logon                          |  |  |
| Microsoft: Protected EAP (PEAP) $\lor$ Settings                        | O Perform immediately after user logon                         |  |  |
| Remember my credentials for this connection each<br>time I'm longed on | Maximum delay (seconds): 10                                    |  |  |
| ane in logged on                                                       | Allow additional dialogs to be displayed during single sign on |  |  |
| 16 คลิกเลือก Advanced settings                                         | This network uses separate virtual LANs for machine            |  |  |
| To handled beargs                                                      |                                                                |  |  |
|                                                                        |                                                                |  |  |
| Advanced settings                                                      |                                                                |  |  |
|                                                                        | 19. คลิก OK                                                    |  |  |
|                                                                        |                                                                |  |  |
|                                                                        |                                                                |  |  |
| OK Cancel                                                              | OK Cancel                                                      |  |  |
|                                                                        |                                                                |  |  |
| AGO Advanced settings ×                                                |                                                                |  |  |
| Con 802.1X settings 802.11 settings                                    |                                                                |  |  |
| Specify authentication mode:                                           | Windows County                                                 |  |  |
| Se<br>User authentication V Save credentials                           | windows security                                               |  |  |
| Er Delete credentials for all users                                    | Save credentials สำนักเทคโนโลยีสารสนเทศ                        |  |  |
|                                                                        | Saving your credentials allows your computer to connect to the |  |  |
| Enable single sign on for this network                                 | network when you're not logged on (for example, to download    |  |  |
| Perform immediately before user logon                                  | updates).                                                      |  |  |
| Perform immediately after user logon     Maximum delay (seconds):      | User name 21 oo OK                                             |  |  |
| Allow additional dialogs to be displayed during single                 |                                                                |  |  |
| sign on<br>This network uses separate virtual LANs for machine         | Password                                                       |  |  |
| and user authentication                                                |                                                                |  |  |
|                                                                        | OK Cancel                                                      |  |  |
|                                                                        |                                                                |  |  |
|                                                                        |                                                                |  |  |
|                                                                        |                                                                |  |  |
|                                                                        |                                                                |  |  |
| Of Cancel                                                              |                                                                |  |  |

#### ขั้นตอนการตั้งค่า ระบบพิสูจน์ตัวตน (Authentication) เพื่อใช้งาน Internet ของสำนักอัยการสูงสุด

#### <u>สำหรับ Windows 7 และ Windows 8 เชื่อมต่อด้วย สาย LAN</u>

| ขั้นตอนแรกสำหรับ Windows 7                                                                                 | <u>ขั้นตอนแรกสำหรับ Windows 8</u>                                                                                                    |
|----------------------------------------------------------------------------------------------------|----------------------------------------------------------------------------------------------------|
| Programs (1)                                                                                               | Task Manager<br>Control Panel<br>File Explorer<br>Search 1.2<br>Run<br>Shut down or sign out                                                                                                    |
| <ol> <li>คลิก Start โมขี่อง Later</li> <li>See more results</li> <li>services/msc × Shut down +</li> </ol> | 1. คลิกขวาที่สัญลักษณ์ Windows       แล้วเลือก "Rur<br>จากนั้นพิมพ์ "services.msc" แล้ว คลิก OK         Type the na       1.3         Type the na       1.3         Uppen:       services.msd         OK       Cancel         Browse         1.4 |

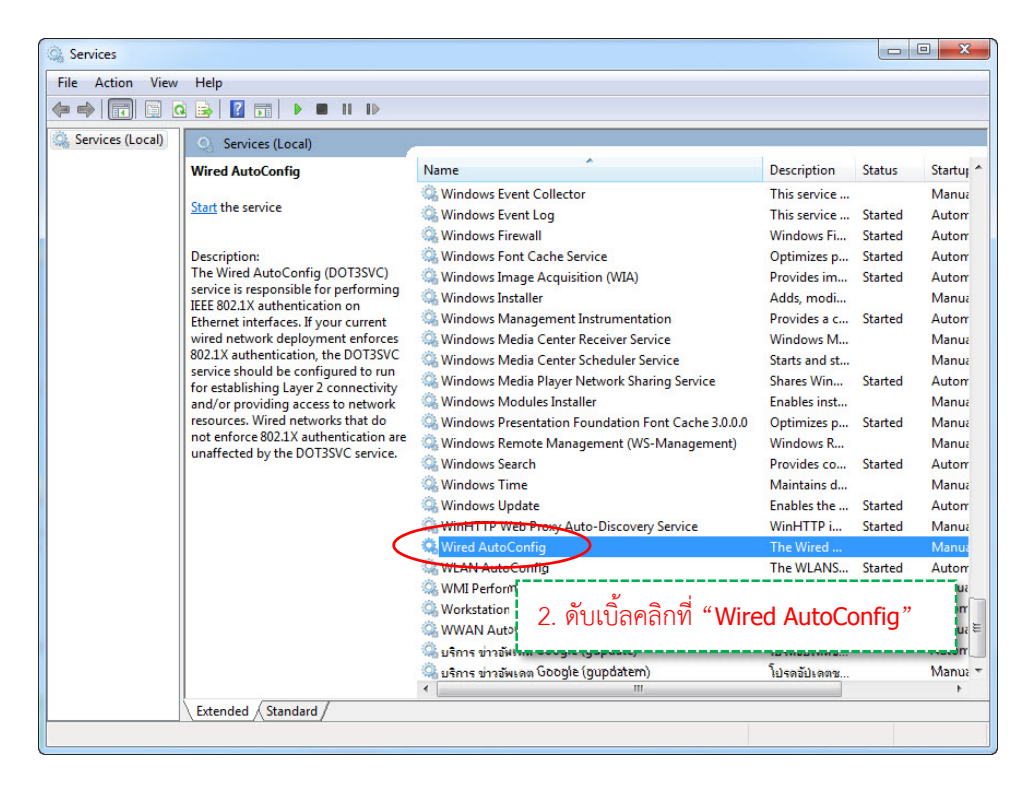

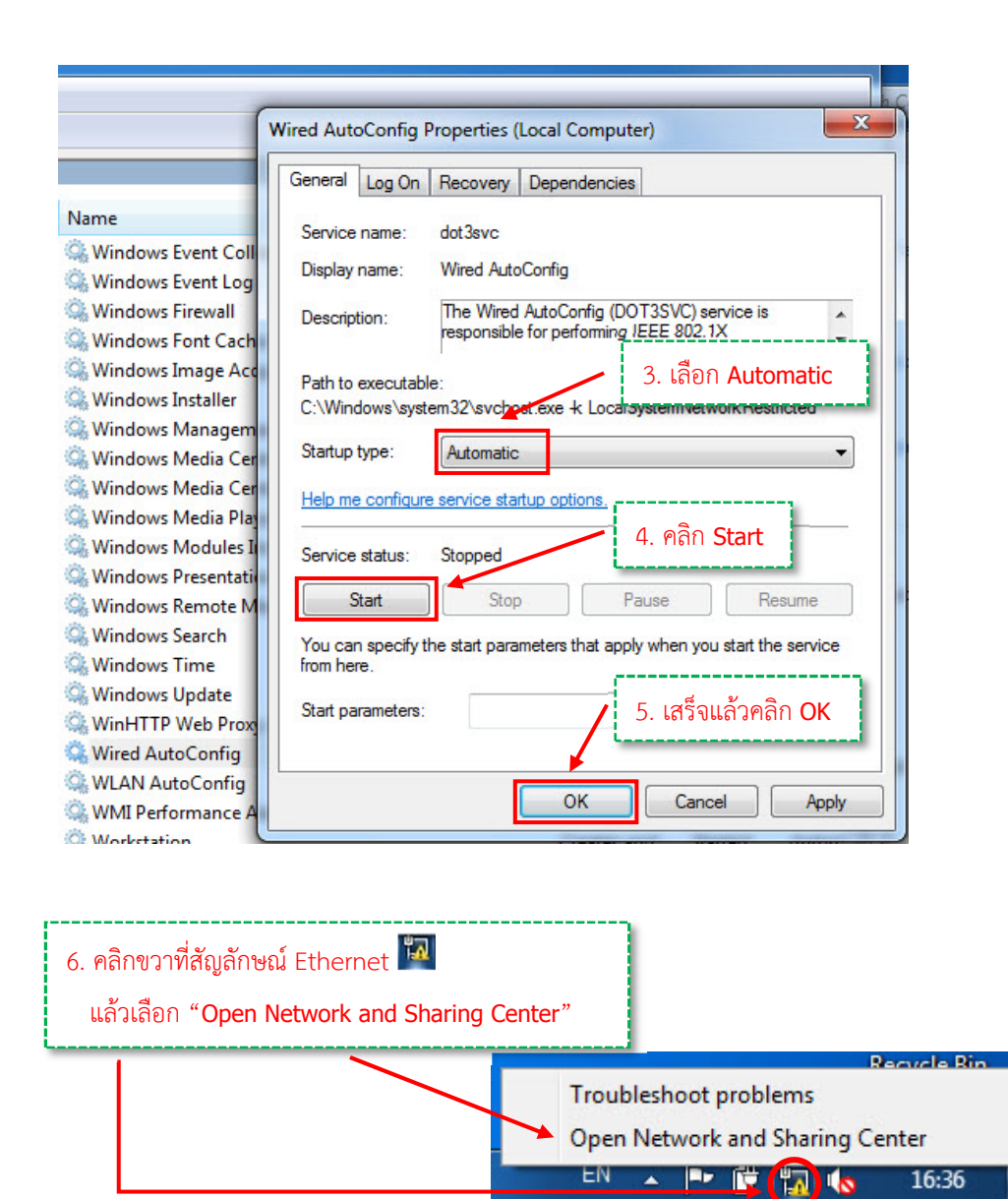

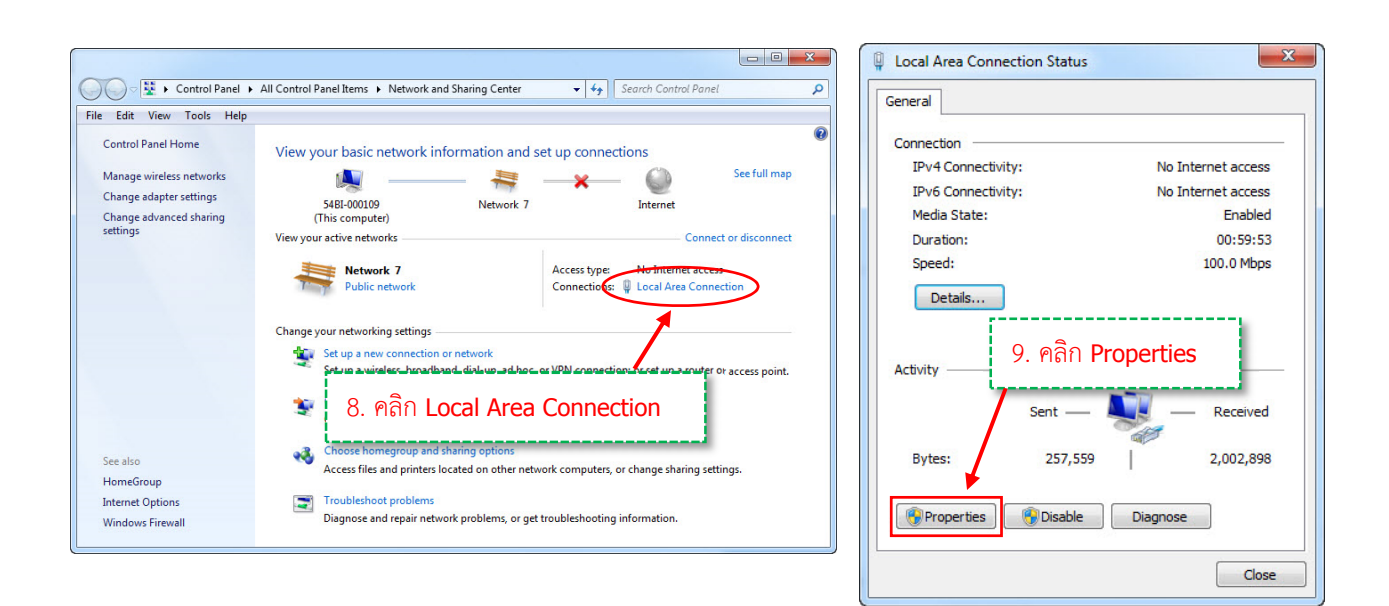

|                                                                                                    | Protected EAP Properties                                                                                                  |
|----------------------------------------------------------------------------------------------------|----------------------------------------------------------------------------------------------------|
| Local Area Connection Properties                                                                           | When connecting: 11. น้ำเครื่องหมายถูกออกทั้งหมด                                                                          |
| Networking Authentication Sharing                                                                          | Connect to these servers:                                                                                                 |
| Select this option to provide authenticated network access for<br>this Ethemet adapte<br>IO. คลิก Settings | Trusted Root Certification Juthorities:                                                                                   |
| Choose a network authentication method:                                                                    | Baltimore CyberTrust Root Class 3 Public Printary Certification Authority DigiCert Assured ID Root CA DigiCert Assured CA |
| Remember my credentials for this connection each time I'm logged on                                        |                                                                                                    |
| E Fallback to unauthorized network access                                                                  | ่ Do not crompt user to<br>certification authoritie 12. คลิก Configure                                                    |
| Additional Settings                                                                                        | Select Authentication Method:                                                                                             |
|                                                                                                    | Secured password (EAP-MSCHAP v2)  Configure Enable Fast Reconnect                                                         |
|                                                                                                    | Enforce Network Access Protection     Disconnect if server does not present cryptobinding TLV     Enable Identity Privacy |
| OK Cancel                                                                                                  | OK Cancel                                                                                                    |
|                                                                                                    |                                                                                                    |

| Protected EAP Properties                                                      | 12 1010                                 |
|-------------------------------------------------------------------------------|-----------------------------------------|
| EAP MSCHAPv2 Properties                                                       | 13. นาเครองหมายถูกออก                   |
|                                                                               | หากไม่มีอย่แล้ว คลิก OK ทั้ง 2 หน้าต่าง |
| When connecting:                                                              |                                         |
| Automatically use my Windows logon name and<br>bassword (and domain if any).  |                                         |
| OK Cancel                                                                     |                                         |
| DigiCert Assured ID Root CA                                                   |                                         |
| DigiCert High Assurance EV Root CA                                            |                                         |
| Entrust Root Certification Authority                                          | ÷                                       |
|                                                                               |                                         |
| Do not prompt user to authorize new servers or certification authorities.     | trusted                                 |
| Select Authentication Method:<br>Secured password (EAP-MSCHAP v2)             | Configure                               |
| Enable Fast Reconnect                                                         |                                         |
| Enforce Network Access Protection                                             |                                         |
| Disconnect if server does not present cryptobindi     Enable Identity Privacy | g TLV                                   |
| ОК                                                                            | Cancel                                  |
|                                                                               |                                         |

|                                                                                        | 15. ทำเครื่องหมายถูกหน้า                                                                                                    |
|----------------------------------------------------------------------------------------|----------------------------------------------------------------------------------------------------|
| Local Area Connection Properties                                                       | settings "Specify authentication mode"                                                                                         |
| Networking Authentication Sharing                                                      | ettings                                                                                                    |
| Select this option to provide authenticated network access for this Ethemet adapter.   | User authentication User authentication Deleterredentials for all users                                                        |
| Choose a network authentication method:<br>Microsoft: Protected EAP (PEAP)    Settings | nable sing 16. เลือก User authentication                                                                                       |
| ☑ Remember my credet<br>time I'm logged on<br>14. คลิก Additional settings             | Perform immediately after user logon  Aaximum delay (seconds):  Allow additional dialogs to be displayed during single sign on |
| Additional Settings                                                                    | This network uses separate virtual LANs for machine and user authentication                                                    |
| OK Cancel                                                                              | 17. คลิก <b>OK</b>                                                                                                    |
|                                                                                        | OK Cancel                                                                                                    |

| [ | Local Area Connection Properties                                                                                 | 23   |  |
|---|----------------------------------------------------------------------------------------------------|------|--|
| 1 | Networking Authentication Sharing                                                                                |      |  |
|   | Select this option to provide authenticated network access for<br>this Ethemet adapter.                          |      |  |
|   | Choose a network authentication method:                                                                          |      |  |
|   | Microsoft: Protected EA<br>18. นำเครื่องหมายถูกออก                                                               |      |  |
|   | Image: Remember my creder แล้ว คลิก OK ด้านถ่าง<br>time lime logged on time lime lime lime lime lime lime lime l |      |  |
|   | allback to unauthorized network access                                                                           | 1    |  |
|   | Additional Settings                                                                                              |      |  |
|   |                                                                                                    |      |  |
|   | OK Car                                                                                                    | ncel |  |

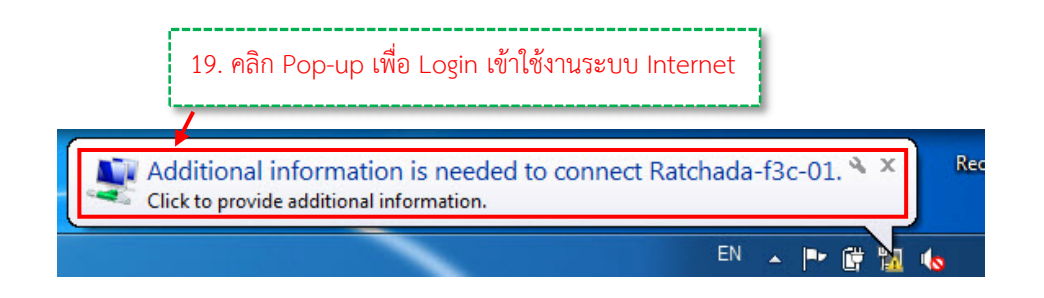

| indows Security                                         |                                                                                 |
|---------------------------------------------------------|---------------------------------------------------------------------------------|
| Network Authentication<br>Please enter user credentials | 20. กรอก Username และ Password ที่ได้จาก<br>สำนักเทคโนโลยีสารสนเทศและการสื่อสาร |
| User name<br>Password                                   |                                                                                 |
|                                                         | OK Cancel                                                                       |

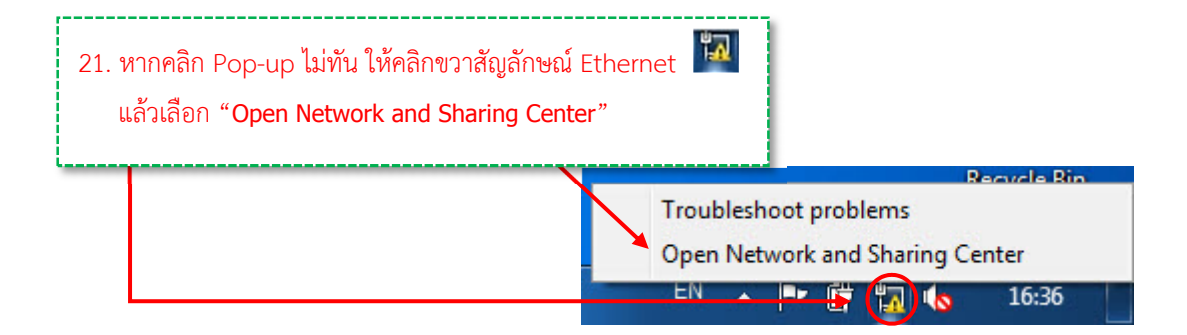

| All Control Par                                                                      | 22. คลิก "Change adapter settin                                                                                                | ngs"                                                                    |
|--------------------------------------------------------------------------------------|----------------------------------------------------------------------------------------------------|-------------------------------------------------------------------------|
| Control Panel Home<br>Change adapter settings<br>Change advanced sharing<br>settings | View your basic network information ar<br>WIN-U788NPR5CCP<br>(This computer)<br>View your active networks                      | nd set up connections<br>work Internet<br>Connect or disconnect         |
|                                                                                      | Unidentified network Public network                                                                                            | Access type: No Internet access<br>Connections: 🔋 Local Area Connection |
|                                                                                      | Change your networking settings<br>Set up a new connection or network<br>Set up a wireless, broadband, dial-up, ad l<br>point. | thoc, or VPN connection; or set up a router or access                   |

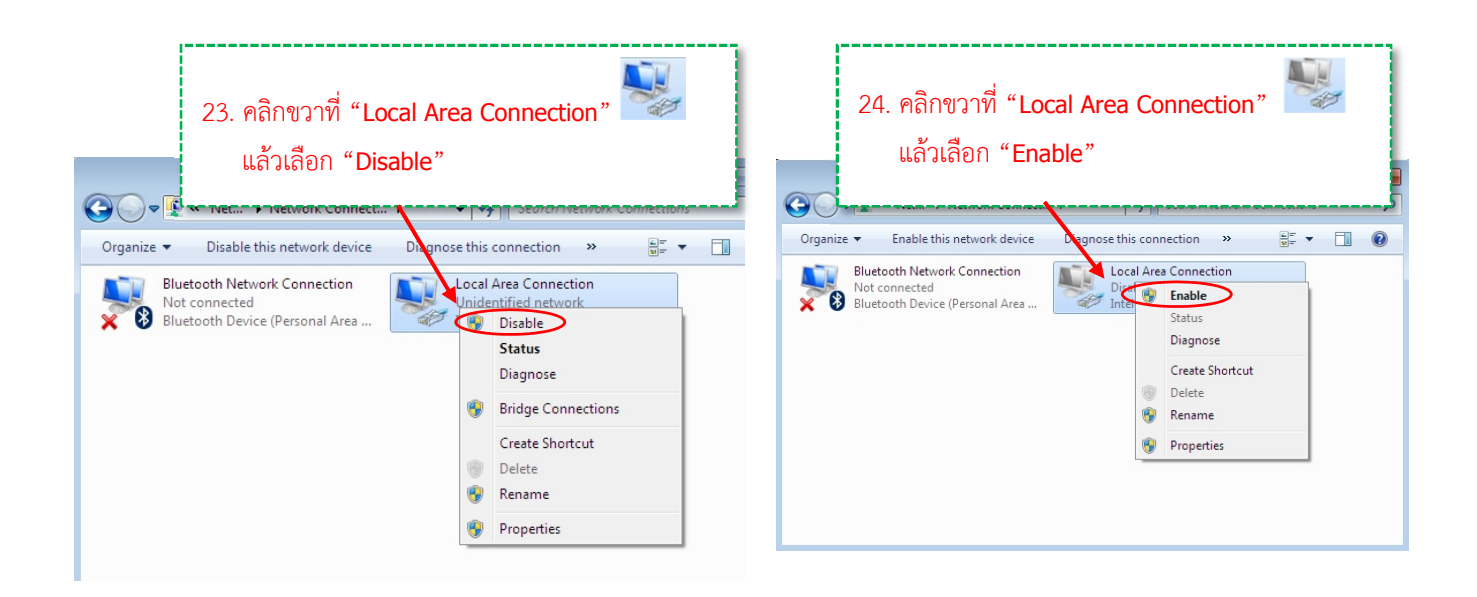

<u>หมายเหต</u> หากทำตามคู่มือการ Authentication Wireless สำหรับ Windows 7 เรียบร้อยแล้ว แต่ยังไม่สามารถเข้าระบบได้
 ให้ติดต่อที่สำนักงานเทคโนโลยีสารเทศเพื่อตรวจสอบ Username และ Password กับฐานข้อมูลอีกครั้ง
 การแจ้งปัญหาเกี่ยวกับ User name และ Password สำหรับเข้าใช้งาน Wi-Fi/Wireless
 1) นางสาวอรณิชชา แท่นหิรัญ โทรศัพท์ 02 515 4187
 2) นางสาววิไลลักษณ์ มาทา โทรศัพท์ 02 515 4180

# <u>ขั้นตอนการเชื่อมต่อเข้าใช้งาน Wi-Fi ภายในอาคารกรุงเทพใต้ และอาคารธนบุรี</u> สำหรับอุปกรณ์ Smart Phone

## ระบบปฏิบัติการ Android

 สัมผัสหน้าจอที่ชื่อสัญญาณ WiFi ที่ต้องการเชื่อมต่อ จากในภาพคือ WiFi ชื่อ "AGO(T)" เป็นชื่อ WiFi ที่อาคารธนบุรี

<u>\*\* หมายเหตุ การเชื่อมต่อเข้ากับระบบจำเป็นต้องใช้ Username และ Password ที่ได้รับจาก</u> สำนักเทคโนฯ ซึ่งสามารถใช้ได้กับอุปกรณ์เพียง 1 เครื่องเท่านั้น ไม่สามารถใช้พร้อมกัน 2 อุปกรณ์ได้

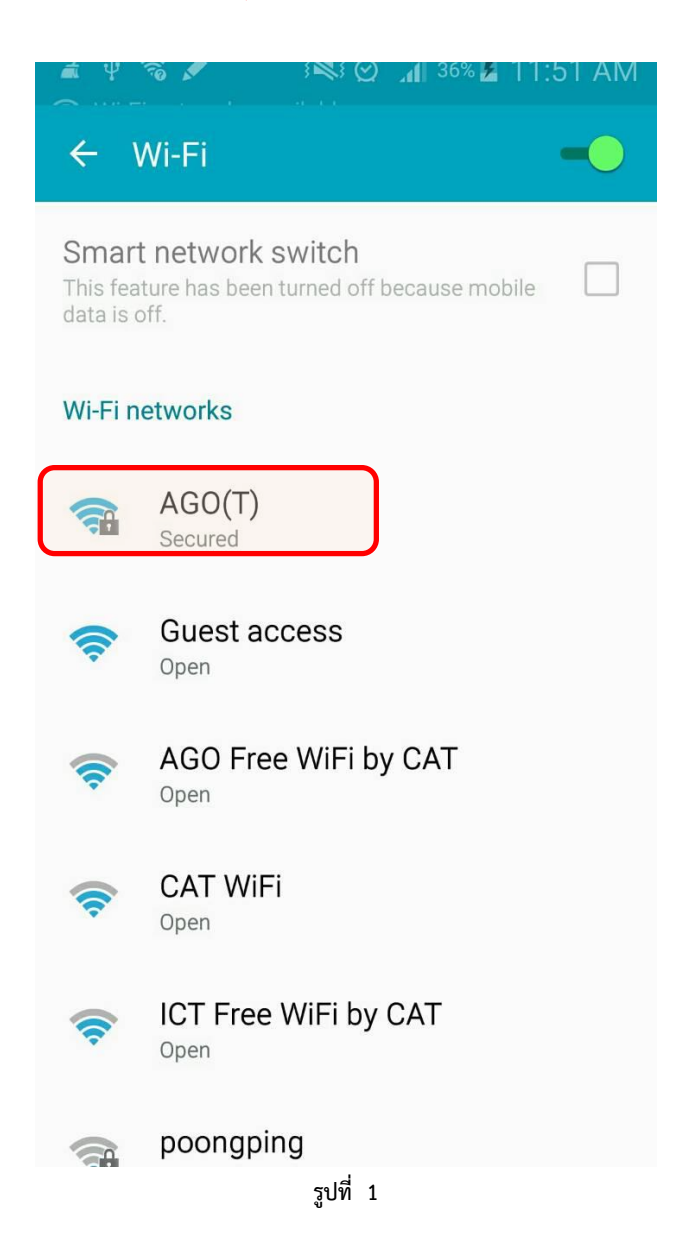

 เมื่อปรากฏหน้าต่างดังรูปที่ 2 ที่หัวข้อ "EAP method" ให้เลือกเป็น "PEAP" จากนั้นกรอก Username ที่ช่อง Identify (ช่องแรก) และกรอก Password ที่ช่อง Enter Password (ช่องที่ 3) โดยให้เว้นว่างช่องที่ 2 ไว้ แล้วสัมผัสหน้าจอที่คำว่า CONNECT

| á              | 🜵 🗟 🖍 💦 🕅 🦗 🕅 🕅 🕅 🖓 🎜 11:52 AM           |
|----------------|------------------------------------------|
| ¢              | AGO(T)                                   |
| Si<br>Th<br>da | EAP method                               |
| W              | Phase 2 authentication None              |
| I.             | CA certificate<br>(Unspecified)          |
| W              | Identity<br>test20<br>Anonymous identity |
| N.             | Enter password                           |
| 1              | Show password                            |
| -              | Show advanced options                    |
|                | CANCEL CONNECT                           |
| 1              | narong@witi                              |

รูปที่ 2

 ถ้าเชื่อมต่อกับ WiFi ได้สำเร็จ หน้าจอจะขึ้นสถานะ Connected ใต้ชื่อ WiFi ที่เชื่อมต่อ ก็สามารถ เริ่มใช้งานอินเตอร์เนตได้ตามปกติ

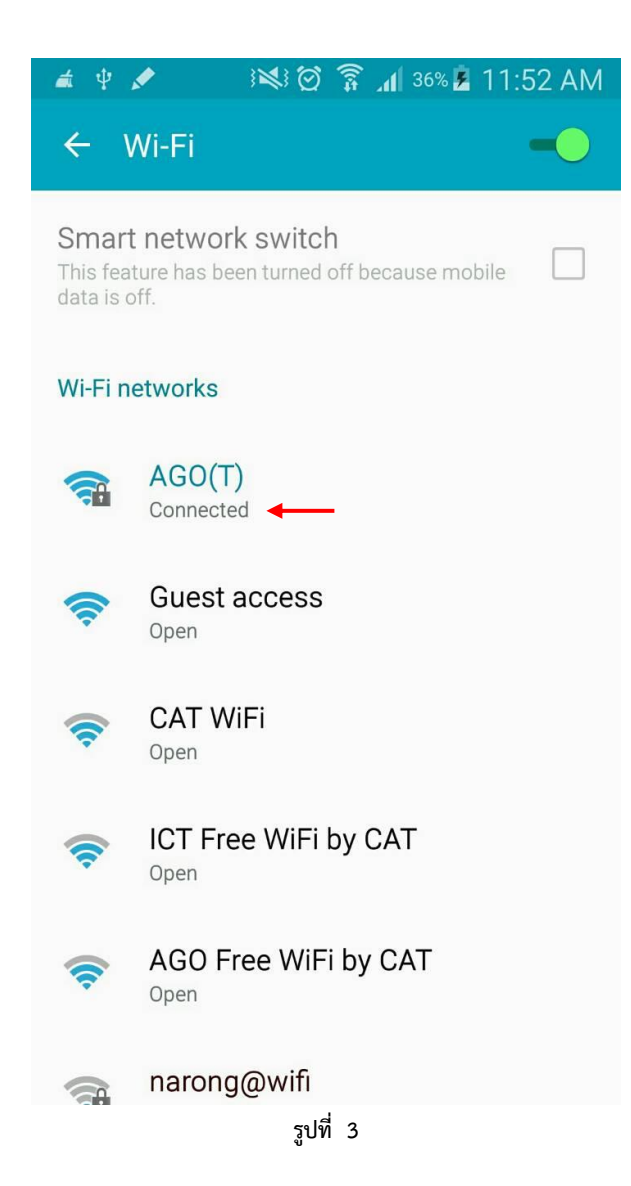

 หากกรอก Username และ Password ผิด หรือ Username ไม่มีอยู่ในฐานข้อมูล หน้าจอโทรศัพท์ จะขึ้นให้กรอก Username และ Password ซ้ำอีกครั้ง หากไม่แน่ใจว่ามี Username อยู่แล้วหรือไม่ หรือจำ Password ไม่ได้ สามารถติดต่อกับทางสำนักเทคโนฯ ให้ตรวจสอบ หรือ Reset Password ใหม่ได้ทันที

| <b>a</b> 3     | ã }≷} ፟⊘ີ <b>4</b> 6 ₊∎ 29% <b>■</b> 12:49 PN | 1 |
|----------------|-----------------------------------------------|---|
| €              |                                               |   |
| SI             | AGO(1)                                        |   |
| Au<br>ne<br>ba | EAP method<br>PEAP                            |   |
| w              | Phase 2 authentication None                   |   |
| N.             | CA certificate<br>(Unspecified)               |   |
|                | Identity<br>test25                            |   |
| W.             | Anonymous identity                            |   |
| W              | Enter password<br>(unchanged)                 |   |
| W              | Show password                                 |   |
|                | Show advanced options                         |   |
| W              | CANCEL FORGET CONNECT                         |   |
|                |                                               |   |

รูปที่ 4